# Ranocchi

#### DATI IDENTIFICATIVI DELL'AGGIORNAMENTO

| Applicativo:      | Gis redditi  |
|-------------------|--------------|
| Versione:         | 24.03.00.c00 |
| Tipo Versione     | Completa     |
| Data di rilascio: | 08/07/2024   |

Gentile cliente,

La informiamo che è disponibile un aggiornamento GIS REDDITI.

<u>Da GIS Start Web:</u> cliccare sull'icona di visualizzazione aggiornamenti e scaricare l'aggiornamento (operazione automatica se attivo il download manager)

Dal sito Ranocchi: accedere all'area riservata del sito

http://www.ranocchi.it ed effettuare il download del file

"GISREDDITI\_Com\_2430c0\_fsetup0.exe"

(Aggiornamenti software\2024\GISREDDITI\GISREDDITI 24.03.00.00)

### **COMPATIBILITA' E INSTALLAZIONE**

| GIS PAGHE            |          |
|----------------------|----------|
| GIS PARCELLAZIONE    |          |
| GIS ANTIRICICLAGGIO  |          |
| GIS CONTABILITA'     | 24.02.02 |
| GIS 770              |          |
| GIS BASE APPLICATIVI | 24.00.03 |
| GIS 2021 IMMOBILI    |          |

L'installazione dell'applicativo è identica per tutti i tipi di server (LINUX o WINDOWS) e può essere eseguita da un qualsiasi client in cui è presente l'applicativo GIS REDDITI.

Ranocchi

Contabilità

Bilanci

Redditi

55

stione

Per effettuare l'installazione dell'aggiornamento eseguire le seguenti operazioni

### Da Gis Start Web:

- 1. nella sezione AGGIORNAMENTI cliccare sull'icona di download per scaricare l'aggiornamento 🛃
- 2. una volta scaricato cliccare sull'icona verde per installare l'aggiornamento 🗡

Dal sito Ranocchi:

- 1. Effettuare il download del file GISREDDITI\_Com\_2430c0\_fsetup0.exe dall'area riservata del sito ranocchi.it
- 2. Salvare il file in una qualsiasi cartella di un client in cui è presente la procedura GISREDDITI
- 3. Eseguire il file con un doppio click del mouse
- 4. Selezionare il nome del *server* o *locale*
- 5. Selezionare la *sigla* da aggiornare
- 6. Selezionare il tasto installa per procedere con l'aggiornamento

### AVVERTENZE

Concordato preventivo biennale per i soggetti ISA

ATTENZIONE: prima di installare la presente versione è necessario eseguire l'aggiornamento di GIS BASE evidenziato nella sezione "COMPATIBILITA' E INSTALLAZIONE".

E' importante ricordare che per completare l'installazione di un qualsiasi aggiornamento occorre SEMPRE entrare, almeno una volta, nella procedura che l'installatore ha aggiornato (in questo caso "2024 Redditi").

L'aggiornamento è comprensivo di tutte le segnalazioni di anomalie pervenute dopo il rilascio della versione precedente.

# SOMMARIO

| CONCORDATO PREVENTIVO BIENNALE PER I SOGGETTI ISA | 3 |
|---------------------------------------------------|---|
| CORREZIONI                                        | 8 |
| CORREZIONI ISA                                    | 9 |

# CONCORDATO PREVENTIVO BIENNALE PER I SOGGETTI ISA

### Breve premessa normativa

Il D.LGS 13/2024 ha introdotto il concordato preventivo biennale (CPB); in particolare l'art. 10 prevede ". *I contribuenti esercenti attività d'impresa, arti o professioni che applicano gli indici sintetici di affidabilità di cui all' articolo 9-bis del decreto-legge 24 aprile 2017, n. 50, convertito, con modificazioni, dalla legge 21 giugno 2017, n. 96, accedono al concordato preventivo biennale secondo le modalità indicate nel presente titolo, a eccezione di quanto previsto nel capo III.* 

2. Possono accedere al concordato preventivo biennale i contribuenti di cui al comma 1 che, con riferimento al periodo d'imposta precedente a quelli cui si riferisce la proposta, non hanno debiti tributari ovvero, nel rispetto dei termini previsti dall'articolo 9, comma 3, hanno estinto quelli che tra essi sono d'importo complessivamente pari o superiori a 5.000 euro per tributi amministrati dall'Agenzia delle entrate, compresi interessi e sanzioni, ovvero per contributi previdenziali definitivamente accertati con sentenza irrevocabile o con atti impositivi non più soggetti a impugnazione. Non concorrono al predetto limite i debiti oggetto di provvedimenti di sospensione o di rateazione sino a decadenza dei relativi benefici secondo le specifiche disposizioni applicabili."

In base all'art. 11 non possono accedere al CPB i contribuenti per i quali sussiste anche solo una delle seguenti cause di esclusione:

- mancata presentazione della dichiarazione dei redditi in relazione ad almeno uno dei tre periodi d'imposta precedenti a quelli di applicazione del Concordato, in presenza dell'obbligo a effettuare tale adempimento;
- condanna per uno dei reati previsti dal decreto legislativo 10 marzo 2000, n. 74, dall'articolo 2621 del codice civile, nonché dagli articoli 648-bis, 648-ter e 648-ter 1 del codice penale, commessi negli ultimi tre periodi d'imposta antecedenti a quelli di applicazione del Concordato. Alla pronuncia di condanna è equiparata la sentenza di applicazione della pena su richiesta delle parti.

Con il provvedimento n. 68629 del 28 febbraio 2024, l'Agenzia delle Entrate ha approvato il nuovo modello per la comunicazione dei dati rilevanti ai fini dell'elaborazione della proposta di Concordato preventivo biennale per i periodi d'imposta 2024 e 2025 e per la relativa accettazione.

Il modello, composto dal quadro P - Concordato preventivo biennale, costituisce parte integrante dei modelli ISA e, come riportato nel provvedimento stesso, "Tale modello è presentato esclusivamente dai contribuenti che nel periodo d'imposta 2023 hanno esercitato, in via prevalente, una delle attività economiche del settore dell'agricoltura, delle manifatture, dei servizi, delle attività professionali e del commercio per le quali risultano approvati gli indici sintetici di affidabilità fiscale, tenuti all'applicazione degli stessi per il medesimo periodo d'imposta e che intendono aderire alla proposta di concordato preventivo biennale per i periodi d'imposta 2024 e 2025."

Come pubblicato nel sito dell'Agenzia delle Entrate "AI fini dell'applicazione del CPB, ciascun contribuente può calcolare la propria **proposta per la definizione biennale del reddito** derivante dall'esercizio d'impresa o di arti e professioni e del valore della produzione netta rilevanti ai fini delle imposte sui redditi e dell'IRAP, dichiarando i dati rilevanti per l'applicazione degli ISA più altri dati specifici per il CPB attraverso l'utilizzo del software "**Il tuo ISA 2024 CPB**". La determinazione degli importi proposti, visualizzati direttamente all'interno dell'applicativo, terrà conto, di possibili eventi straordinari occorsi durante il primo anno di applicazione del Concordato, eventualmente dichiarati dal contribuente compilando un campo del modello dichiarativo.

Il contribuente può aderire alla proposta di Concordato entro il termine per la presentazione della dichiarazione annuale dei redditi."

# Ranocchi

**GIS** Redditi

Versione Data

### Funzionalità operative

Accedendo all'ISA dai vari dichiarativi è presente il quadro P; al fine di poter ottenere da parte dell'ADE la proposta di concordato 2024 - 2025 occorrerà compilare nel nuovo quadro P i righi da P01 a P05

| File Record Report Impostazioni                                               | 3                                                                                       |                   |                        |                |
|-------------------------------------------------------------------------------|-----------------------------------------------------------------------------------------|-------------------|------------------------|----------------|
| 🖻 🧏 🧏 📄 🖷 🍦                                                                   | 🔌 📲 🖨                                                                                   |                   |                        |                |
| Dati Anagrafici Quadro A Quadro B Qu                                          | uadro C - Parte prima Quadro C - Parte sec                                              | onda Quadro F Qui | adro P Note Aggiuntive | Informazioni 💶 |
| Condizioni di accesso                                                         |                                                                                         |                   |                        |                |
| P01 - Presenza dei requisiti                                                  |                                                                                         | <b>~</b>          |                        |                |
| P02 - Assenza di cause d'esclusione                                           |                                                                                         |                   |                        |                |
| P03 - Presenza di eventi straordinari                                         | Nessuna sospensione o sospensione inferior                                              | re ai 30 giorni   | ~                      |                |
| Dati contabili                                                                |                                                                                         | Ulteriori compone | nti                    |                |
|                                                                               | Dati Automatici                                                                         | (F03)             | Risultato              |                |
| P04 - Reddito rilevante ai fini del CPB                                       | 19.400                                                                                  | 0                 | 19.400,00              |                |
| P05 - Valore della produzione netta IRAP                                      | rilevante ai fini del CPB 8.400                                                         | 0                 | 8.400,00               |                |
| Proposta CPB                                                                  |                                                                                         |                   |                        |                |
| P06 - Reddito proposto ai fini del CPB p.i.                                   | . 2024                                                                                  |                   | 00, 0                  |                |
| P07 - Reddito proposto ai fini del CPB p.i.                                   | 2025                                                                                    |                   | 00, 0                  |                |
| P08 - Valore della produzione netta IRAP                                      | proposto ai fini del CPB p.i. 2024                                                      |                   | 00, 0                  |                |
| P09 - Valore della produzione netta IRAP                                      | proposto ai fini del CPB p.i. 2025                                                      |                   | 00, 0                  |                |
|                                                                               |                                                                                         |                   |                        |                |
| Accettazione proposta CPB                                                     |                                                                                         |                   |                        |                |
| P10 - Accettazione della proposta di redd<br>e del valore della produzione ne | lito di impresa/lavoro autonomo<br>:tta IRAP ai fini CPB per il p.i. 2024 e il p.i. 20: | 25                |                        |                |
| Channes and the Disards and CDD and                                           |                                                                                         |                   |                        |                |
| Stampa quadro P anche se CPb non                                              | accettato                                                                               |                   |                        |                |

In particolare i righi da P01 a P03 dovranno essere compilati manualmente dall'operatore mentre nei righi P04 e P05 il programma proporrà, come esplicitato nel prosieguo, rispettivamente il reddito rilevante ai fini del CPB e il valore della produzione netta IRAP rilevante ai fini del CPB.

Dopo aver compilato i righi da P01 a P05 elaborando l'ISA e uscendo successivamente dalla maschera di risultato il programma indicherà nei righi da P06 a P09 il reddito proposto e il valore della produzione netta IRAP proposta ai fini del concordato per gli anni 2024 e 2025, elaborati attraverso l'utilizzo del software "II tuo ISA 2024 CPB".

| 🖻 🧏 🧏 🔚 🎟 👌 🔌                                                                                        | 1 🧉                            |                                      |                |          |                   |              |   |
|----------------------------------------------------------------------------------------------------|--------------------------------|--------------------------------------|----------------|----------|-------------------|--------------|---|
| Dati Anagrafici Quadro A Quadro B Quadro C - Pa                                                      | arte prima                     | Quadro C - Parte seco                | nda Quadro F   | Quadro P | Note Aggiuntive   | Informazioni | 4 |
| Condizioni di accesso                                                                                |                                |                                      |                |          |                   |              | ٦ |
| P01 - Presenza dei requisiti                                                                         |                                |                                      | <b>~</b>       |          |                   |              |   |
| P02 - Assenza di cause d'esclusione                                                                  |                                |                                      |                |          |                   |              |   |
| P03 - Presenza di eventi straordinari Nessuna s                                                      | sospensione (                  | o sospensione inferior               | e ai 30 giorni |          | $\sim$            |              |   |
| Dati contabili                                                                                       |                                | Dati Automatici                      | Ulteriori com  | ponenti  | Picultato         |              | Ī |
| P04 - Reddito rilevante ai fini del CPB                                                              |                                | 19,400                               | (103)          | 0        | 19,400.00         |              |   |
| P05 - Valore della produzione netta IRAP rilevante a                                                 | i fini del CPB                 | 8.400                                |                | 0        | 8.400,00          |              |   |
| Proposta CPB                                                                                         |                                |                                      |                |          |                   | 7            |   |
| P06 - Reddito proposto ai fini del CPB p.i. 2024                                                     |                                |                                      |                |          | 34.099 <b>,00</b> |              |   |
| P07 - Reddito proposto ai fini del CPB p.i. 2025                                                     |                                |                                      |                |          | 49.168 <b>,00</b> |              |   |
| P08 - Valore della produzione netta IRAP proposto a                                                  | i fini del CPB                 | p.i. 2024                            |                |          | 23.033 <b>,00</b> |              |   |
| P09 - Valore della produzione netta IRAP proposto a                                                  | ii fini del CPB                | p.i. 2025                            |                |          | 37.991 <b>,00</b> |              |   |
| Accettazione proposta CPB                                                                            |                                |                                      |                |          |                   |              |   |
| P10 - Accettazione della proposta di reddito di impre<br>e del valore della produzione netta IRAP ai | sa/lavoro au<br>fini CPB per i | tonomo<br>il p.i. 2024 e il p.i. 202 | 5              | _        |                   |              |   |
| Stampa guadro Blancho co CPR pop accettato                                                           |                                |                                      |                |          |                   |              |   |
| Stampa quadro F anche se CFD non accettato                                                           |                                |                                      |                |          |                   |              |   |

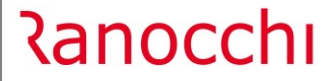

**GIS** Redditi

Il reddito proposto e il valore della produzione netta IRAP proposta ai fini del concordato per gli anni 2024 e 2025, una volta elaborati attraverso l'utilizzo del software "**Il tuo ISA 2024 CPB**" sono visibili all'interno della maschera di risultato nel bottone "Proposta CPB"

| 🎍 🦉                                                                                              |                               |                                        |                                             |                                          |                    |  |  |  |  |
|--------------------------------------------------------------------------------------------------|-------------------------------|----------------------------------------|---------------------------------------------|------------------------------------------|--------------------|--|--|--|--|
| Indice Sintetico di                                                                              | Affidabilita'                 | Prospetto Economico                    | Probabilita' di assegnazione ai<br>MoB      | IVA                                      | Proposta CPB       |  |  |  |  |
| PROPOSTA CPB                                                                                     |                               |                                        |                                             |                                          |                    |  |  |  |  |
| Tenuto conto dei dati                                                                            | dichiarati e di alcuni        | dati desunti dalle tue dichiarazioni d | delle annualità precedenti, è stata formula | ata la seguente proposta di Concordato p | reventivo biennale |  |  |  |  |
| Proposta Conco                                                                                   | rdato Preventiv               | vo Biennale ai fini delle imp          | oste sui redditi                            |                                          |                    |  |  |  |  |
| Codice telematico                                                                                | Descrizione                   |                                        | v                                           | alore                                    |                    |  |  |  |  |
| ICP00101                                                                                         | Reddito proposto              | ai fini del CPB p.i. 2024              | 3                                           | 34.099,00                                |                    |  |  |  |  |
| ICP00201                                                                                         | Reddito proposto              | ai fini del CPB p.i. 2025              | 4                                           | 9.168,00                                 |                    |  |  |  |  |
| Proposta Concordato Preventivo Biennale ai fini dell'imposta regionale sulle attività produttive |                               |                                        |                                             |                                          |                    |  |  |  |  |
| Codice telematico                                                                                | Codice telematico Descrizione |                                        | v                                           | alore                                    |                    |  |  |  |  |
| ICP00301                                                                                         | Valore della produ            | uzione netta IRAP proposto ai fini de  | el CPB p.i. 2024 2                          | 23.033,00                                |                    |  |  |  |  |
| ICP00401                                                                                         | Valore della produ            | uzione netta IRAP proposto ai fini de  | el CPB p.i. 2025 3                          | 37.991,00                                |                    |  |  |  |  |

Per accettare la proposta di CPB per il 2024 - 2025 il contribuente deve apporre la propria firma compilando la casella posta a fianco del rigo P10 con la quale sottoscrive anche le dichiarazioni rese ai righi P02 e P03; come risulta infatti dalle istruzioni *"apponendo la firma al rigo P10, si procede all'accettazione della proposta di CPB per il periodo d'imposta 2024 e periodo d'imposta 2025 ed alla sottoscrizione delle dichiarazioni rese ai righi P02 e P03"*.

La barratura del campo P10 al momento è inibita; verrà rilasciata con aggiornamenti successivi.

| Stampa quadro P anche se CPB non accettato         |  |
|----------------------------------------------------|--|
| Stampa quadro P anche se CPB non è stato accettato |  |

La barratura del campo di cui sopra permette di riportare nella stampa degli ISA il quadro P anche senza accettazione del CPB.

Il quadro P viene riportato nel telematico del modello ISA solo in seguito all'accettazione della proposta di concordato seguendo quanto previsto dalle specifiche tecniche degli ISA allegato 2 "Controlli Redditi 2024 e modelli indici sintetici di affidabilità" le quali prevedono "*Per tutti gli ISA, se P10 non è compilato allora non possono essere compilati P01, P02, P03, P04, P05, P06, P07, P08, P09*".

Il programma, di conseguenza, in mancanza di accettazione del CPB non riporterà nel telematico i righi da P01 a P09 seguendo quanto indicato nelle specifiche tecniche, riportando in stampa degli ISA il quadro P solo se barrato il campo apposito "Stampa quadro P anche se CPB non è stato accettato".

# <u>Reddito rilevante ai fini del CPB e valore della produzione netta IRAP rilevante ai fini del CPB- righi PO4 e</u> <u>P05</u>

Le istruzioni del quadro P degli ISA prevedono di indicare in merito ai righi P04 e P05 "– nel rigo P04, il reddito di impresa o di lavoro autonomo derivante dall'esercizio di arti o professioni relativo al p.i. 2023.

# Ranocchi

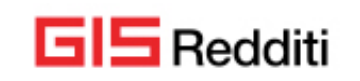

# In particolare,

1) il reddito di impresa è individuato con riferimento agli articoli 56 del TUIR e, per quanto riguarda i contribuenti soggetti all'imposta sul reddito delle società, alle disposizioni di cui alla sezione I del capo II del titolo II del predetto TUIR ovvero, relativamente alle imprese minori, all'articolo 66 del medesimo TUIR. Nella determinazione del reddito di impresa non vanno considerate:

– le plusvalenze realizzate di cui agli articoli 58, 86 e 87 del TUIR;

- le sopravvenienze attive di cui all'articolo 88 del TUIR;

- le minusvalenze e sopravvenienze passive di cui all'articolo 101 del TUIR;

– i redditi o quote di redditi relativi a partecipazioni in soggetti di cui all'articolo 5 del TUIR, o a un Gruppo europeo di interesse economico GEIE, ovvero in società ed enti di cui all'articolo 73, comma 1, del TUIR;

2) il reddito di lavoro autonomo è individuato con riferimento all'articolo 54, comma 1 del TUIR. Nella determinazione del reddito di lavoro autonomo non vanno considerate:

- le plusvalenze e le minusvalenze di cui al citato articolo 54, commi 1-bis e 1-bis.1 del TUIR;

– i redditi o le quote di redditi relativi a partecipazioni in soggetti di cui all'articolo 5 del TUIR.

– nel rigo P05, il valore della produzione netta rilevante ai fini dell'imposta regionale sulle attività produttive relativo al periodo d'imposta 2023. Il valore della produzione netta è individuato con riferimento agli articoli 5, 5-bis, e 8 del decreto legislativo 15 dicembre 1997, n. 446. Nella determinazione del valore della produzione netta non vanno considerate le plusvalenze e le sopravvenienze attive, nonché le minusvalenze e sopravvenienze passive"

| Valore di partenza da<br>rideterminare     | Rettifiche                                                                                                    |
|--------------------------------------------|----------------------------------------------------------------------------------------------------|
| RE21 col.5                                 | (+) RE18 (-) RE4 (-) RE21 col.4 (l'intero importo di questi righi costituisce rettifica di RE21)                                                                                                    |
| RG25                                       | <ul> <li>(-) RG6 col.2 (-) RG7 (l'intero importo di questi righi costituisce<br/>rettifica di RG25)</li> <li>(+/-) altre componenti non rilevanti da individuare in contabilità (in<br/>quanto costituiscono un "di cui" di altri righi del Q/RG)</li> </ul> |
| RF57                                       | (+/-) componenti non rilevanti da individuare in contabilità (in quanto non desumibili dai righi del Q/RF)                                                                                                    |
| Associazioni tra<br>professionisti<br>IP74 | (+) RE18 (-) RE4 (l'intero importo dei righi costituisce rettifica di IP74)                                                                                                    |
| Art.5 bis<br>IP74                          | (+/-) componenti non rilevanti da individuare in contabilità (in<br>quanto costituiscono un "di cui" dei vari righi della Sezione Irap art.<br>5 bis)                                                                                                    |
| Art.5<br>IP74/IC76/IE61                    | (+/-) componenti non rilevanti da individuare in contabilità (in<br>quanto costituiscono un "di cui" dei vari righi della Sezione Irap art.<br>5)                                                                                                    |

In data 07/05/2024 Assosoftware ha pubblicato un comunicato stampa nel quale ha riportato la seguente tabella riepilogativa circa la derivazione dei righi P04 e P05, mancando chiarimenti ufficiali in merito:

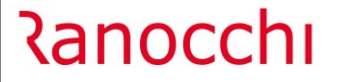

**GIS** Redditi

Nei quadri d'impresa (RF, RG) e di lavoro autonomo (RE) dei vari dichiarativi è stato inserito un apposito bottone denominato "ISA righi PO4 e PO5"

| Contribuente 5252 QUADR                                          | D P SAS                               |              | Quadro n.         | 1     | Quadro sospeso 🗖          |
|------------------------------------------------------------------|---------------------------------------|--------------|-------------------|-------|---------------------------|
| <u>1</u> - RG1 - RG12 <u>2</u> - RG13 - RG24 <u>3</u> - RG25 - R | 338 <u>4</u> - RG41 <u>5</u> - ISA    |              |                   |       | Quadro <u>R</u> S         |
| _ ISA                                                            |                                       |              |                   |       |                           |
| Codice attivita' 682002                                          | AFFITTO DI AZIENDE                    |              |                   | DG40U |                           |
| Rigo F22 o H22 del quadro degli elementi contabili de            | II'ISA di riferimento (Esenzione IVA) |              |                   |       | □ <                       |
| <u>P</u> relievo dati                                            | <u>V</u> isualizza ISA                | ISA          | <u>E</u> sito ISA |       | <u>G</u> estione anagrafe |
|                                                                  | Manu                                  | tenzione ISA |                   |       |                           |
| Concordato Preventivo Biennale (CPB)                             |                                       |              |                   |       |                           |

Cliccando su tale bottone il programma proporrà la seguente maschera nella quale, partendo dal reddito d'impresa e/o di lavoro autonomo indicato nel dichiarativo, verranno riportate le rettifiche seguendo le indicazioni del comunicato stampa di cui sopra:

| 7                                                  | DF4 DF6   | >>>    | ٧                     | 2024               |        |       |
|----------------------------------------------------|-----------|--------|-----------------------|--------------------|--------|-------|
|                                                    |           |        |                       |                    |        |       |
|                                                    |           | P04    |                       | Articolo 5 bis     | P      | 05    |
| Reddito di impresa (RG25 - RG5 c.1)                | (91)      | 26720  | Valore della produzio | one netta (IP74)   | (91)   | 9.900 |
| Plusvalenze e sopravvenienze attive                | - (92)    | 7.890  | Plusvalenze e sopra   | wenienze attive    | - (92) | 1.500 |
| Minusvalenze e soprawenienze passive               | + (93)    | 2.570  | Minusvalenze e sopr   | rawenienze passive | + (93) |       |
| Altre rettifiche                                   | + (99)    |        | Altre rettifiche      |                    | + (99) |       |
|                                                    |           |        |                       |                    |        |       |
|                                                    |           |        |                       |                    |        |       |
|                                                    |           |        |                       |                    |        |       |
| TOTALE P04                                         |           | 21.400 | TOTALE P05            |                    |        | 8.400 |
|                                                    |           |        |                       |                    |        |       |
| Reddito al netto dei ricavi non annotati ai fini ( | degli ISA |        |                       |                    |        |       |

Posizionandosi nei vari righi del prospetto e cliccando nell'apposita icona posta nella barra in alto (o digitando SHIFT+F6) sarà possibile visualizzare i valori proposti dal programma, in parte derivati dalla contabilità e in parte dai vari righi del dichiarativo.

Nel rigo "Altre rettifiche" l'operatore potrà agire manualmente per rettificare il valore del rigo PO4 e/o PO5 da riportare nel quadro P degli ISA.

Nel rigo relativo al reddito d'impresa e al valore della produzione netta, come specificato nell'help di campo

(apposita icona posta nella barra in alto \_\_\_\_\_) <u>il valore viene riportato al netto dei ricavi o compensi non</u> <u>annotati ai fini ISA.</u>

In caso di indicazione dei maggiori ricavi o compensi nel rigo F03 o H05 dell'ISA i valori relativi verranno poi indicati nel quadro P nell'apposita colonna e riportati, sommandoli al reddito rilevante ai fini del CPB e/o al valore della produzione netta rilevante ai fini del CPB, nella colonna risultato (formata dalla somma algebrica delle colonne precedenti) unica colonna riportata in stampa e nel telematico del dichiarativo.

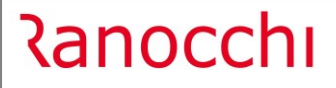

**GIS** Redditi

| File Record Report Impostazioni                                               | ?                                                      |                                        |              |          |                |                  |
|-------------------------------------------------------------------------------|--------------------------------------------------------|----------------------------------------|--------------|----------|----------------|------------------|
| 🖻 🧏 🧏 📄 🖬 🍦                                                                   | . 🔌 📲 🤤                                                |                                        |              |          |                |                  |
| Dati Anagrafici Quadro A Quadro B Qu                                          | uadro C - Parte prima                                  | Quadro C - Parte second                | la Quadro F  | Quadro P | Note Aggiuntiv | e Informazioni 💶 |
| Condizioni di accesso                                                         |                                                        |                                        |              |          |                |                  |
| P01 - Presenza dei requisiti                                                  |                                                        |                                        |              |          |                |                  |
| P02 - Assenza di cause d'esclusione                                           |                                                        |                                        |              |          |                |                  |
| P03 - Presenza di eventi straordinari                                         | Nessuna sospensione                                    | o sospensione inferiore a              | ai 30 giorni |          | $\sim$         |                  |
| Dati contabili                                                                |                                                        |                                        | tariari comp | oponti   |                |                  |
| Dati contabili                                                                |                                                        | Dati Automatici                        | (F03)        | onenu    | Risultato      |                  |
| P04 - Reddito rilevante ai fini del CPB                                       |                                                        | 19.400                                 | 3.0          | 000      | 22.400 ,00     | )                |
| P05 - Valore della produzione netta IRAP                                      | rilevante ai fini del CPB                              | 8.400                                  | 3.           | 000      | 11.400 ,00     | )                |
| Proposta CPB                                                                  |                                                        | L                                      |              |          |                |                  |
| P06 - Reddito proposto ai fini del CPB p.i.                                   | . 2024                                                 |                                        |              |          | 35.258 ,00     | )                |
| P07 - Reddito proposto ai fini del CPB p.i.                                   | . 2025                                                 |                                        |              |          | 48.461,00      | )                |
| P08 - Valore della produzione netta IRAP                                      | proposto ai fini del CPB                               | p.i. 2024                              |              |          | 24.192 ,00     | )                |
| P09 - Valore della produzione netta IRAP                                      | proposto ai fini del CPB                               | p.i. 2025                              |              |          | 37.284 ,00     | )                |
| Accettazione proposta CPB                                                     |                                                        |                                        |              |          |                |                  |
| P10 - Accettazione della proposta di redo<br>e del valore della produzione ne | dito di impresa/lavoro au<br>etta IRAP ai fini CPB per | itonomo<br>il p.i. 2024 e il p.i. 2025 |              |          |                |                  |
| Stampa quadro P anche se CPB non                                              | accettato                                              |                                        |              |          |                |                  |
| Stampa quadro P anche se CPB non è sta                                        | ato accettato                                          |                                        |              |          |                |                  |
|                                                                               |                                                        |                                        |              |          |                |                  |

N.B: al fine di riportare i valori derivanti dalla contabilità nel rigo P04 e P05 del prospetto e nel quadro P degli ISA occorre aver eseguito preventivamente dal menù "Recupero da contabilità" l'importazione su redditi inserendo il check sul nuovo campo "Recupero CPB".

<u>Come riportato nelle note dell'aggiornamento di contabilità versione 24.02.2 il recupero può essere eseguito effettuando il passaggio dati solo per il quadro P degli ISA senza reimportare i dati in tutti i quadri di reddito o negli ISA inserendo il check solo su "Recupero CPB"</u>

|                                               | ×                                                                      |                                                                |
|-----------------------------------------------|------------------------------------------------------------------------|----------------------------------------------------------------|
| Data importazione dati                        | Ø8/07/2024                                                             |                                                                |
| Codice lista aziende                          | A                                                                      |                                                                |
| Da azienda                                    | Dalla prima ditta                                                      |                                                                |
| Ad azienda                                    | All' ultima ditta                                                      |                                                                |
| Progres. dic. integrativa                     |                                                                        |                                                                |
| Saldi alla data                               | intero esercizio                                                       | <u>E</u> segui importazione                                    |
| Tipo di recupero<br>Dichiarazioni RPF, RSP, R | SC, ENC                                                                | Recupero ISA Recupero CPB 🔽                                    |
| I <b>SA</b><br>Valorizzare i beni ammorti:    | zzabili inutilizzati  Griginaria Importazione dati nella 2º Originaria | Simulazione     Importazione dati nella dichiarazione di prova |
| Esito importazione —                          |                                                                        |                                                                |
| * Azienda Att.                                | Ragione Sociale                                                        | Esito elaborazione                                             |
|                                               |                                                                        |                                                                |

### **CORREZIONI**

In alcuni casi nella stampa prospetto soci non veniva riportata correttamente la ripartizione dei crediti da quadro RU inseriti nel dichiarativo SP.

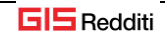

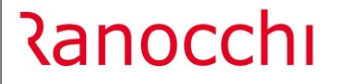

In alcuni casi in presenza di redditi da lavoro sportivo indicati nel quadro RC del dichiarativo PF non veniva calcolato correttamente il trattamento integrativo di cui al rigo RN43 causando un errore nel controllo telematico.

In alcuni casi non veniva correttamente riportato nel frontespizio della dichiarazione IMU/ILIA il riferimento alla spedizione telematica.

In caso di compilazione della sezione III del quadro RR del dichiarativo PF il programma erroneamente riportava il codice aliquota "C" proprio della sezione Il causando un errore segnalato dal controllo telematico.

In presenza di imposta sulle cripto-attività il programma riportava erroneamente nella situazione debitoria/creditoria importi inferiori al minimo.

Eseguendo la stampa del frontespizio della dichiarazione PF in alcuni casi il programma erroneamente cancellava il flag su "Quadri aggiuntivi al modello 730".

# **CORREZIONI ISA**

Sono state apportate le seguenti correzioni:

DD08U - Sistemazione controllo sui campi C21-C40